## ロイロ/ートスクールの つなげかた

### インターネットを通じて、 ロイロノートスクールを 簡単に使うことができます。

# ①グーグルなどのけんさく画面を開いてください。 これです。

| G Google × +                                         |                                                             |                | - 🗆 X          |
|------------------------------------------------------|-------------------------------------------------------------|----------------|----------------|
| ← → C                                                | =X&ved=0ahUKEwib6oCz-fDoAhUWMN4KHRD1Bh0QPQgH                |                | Q 🖈 🖰 :        |
| Googleについて ストア                                       | G                                                           | ę              | Gmai 画像 🚻 ログイン |
|                                                      | Q Google 検索 I'm Feeling Lucky<br>家にいよう、みんなのために、             | \$             |                |
| 日本                                                   |                                                             |                |                |
| https://www.google.com/search?sa=X&q=新型コロナウイルス+私たちに? | きること&oi=ddle&ct=153491078&hl=ja&ved=0ahUKEwjqqbG8-fDoAhUWBo | JKHfUtCNoQPQgP | プライバシー 規約 設定   |

#### ②「ロイロノートスクール」とけんさくしてください。

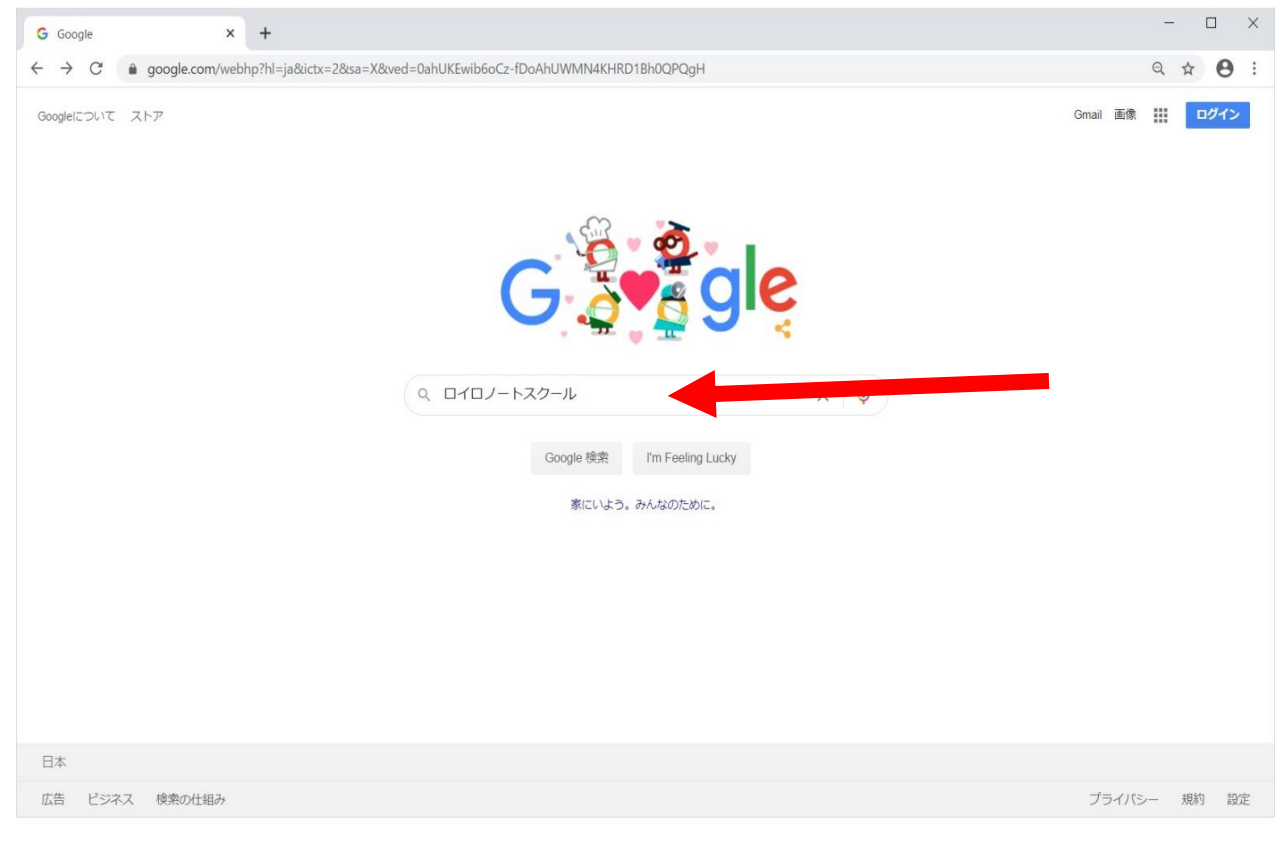

#### ③「ロイロノートスクール」を開いてください(一番上)。

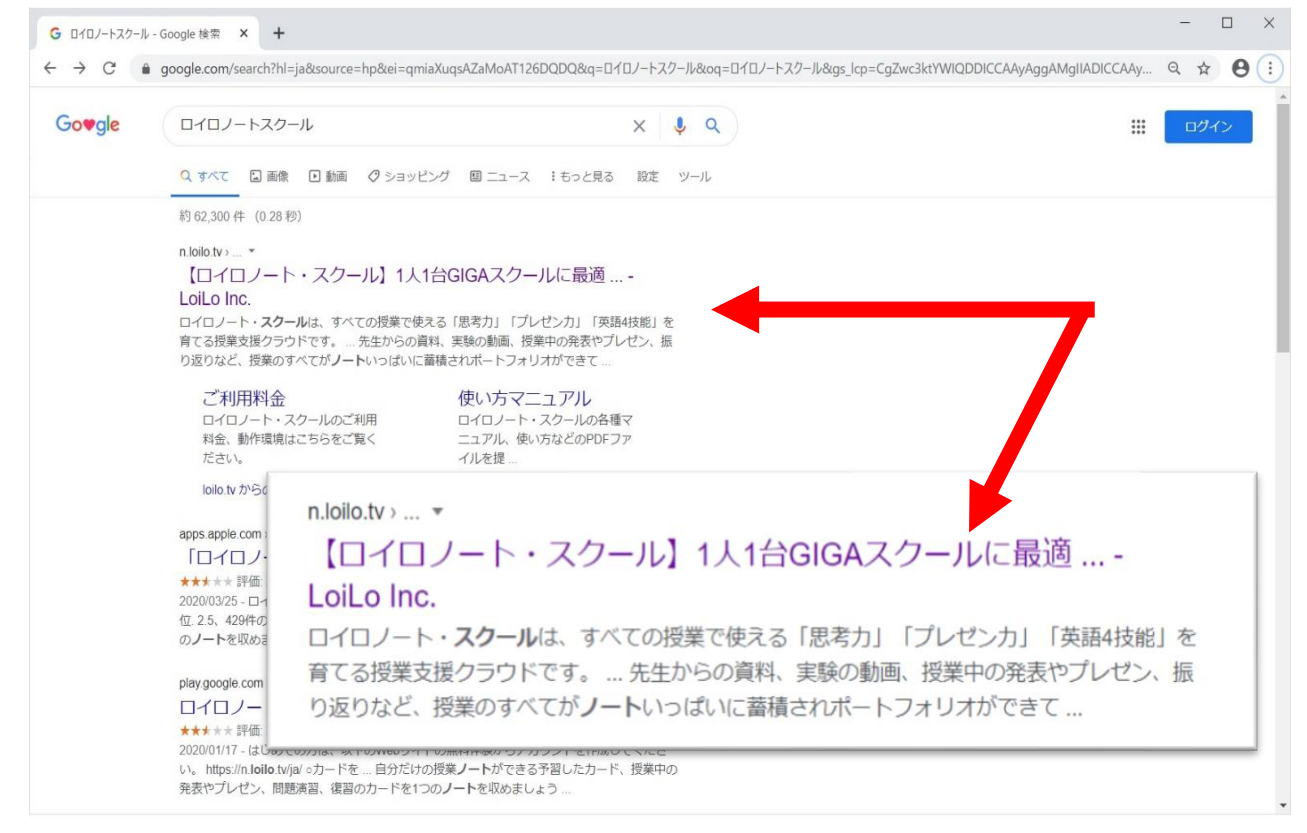

#### ④このような画面が開いたら、右上「ログイン」をクリック。

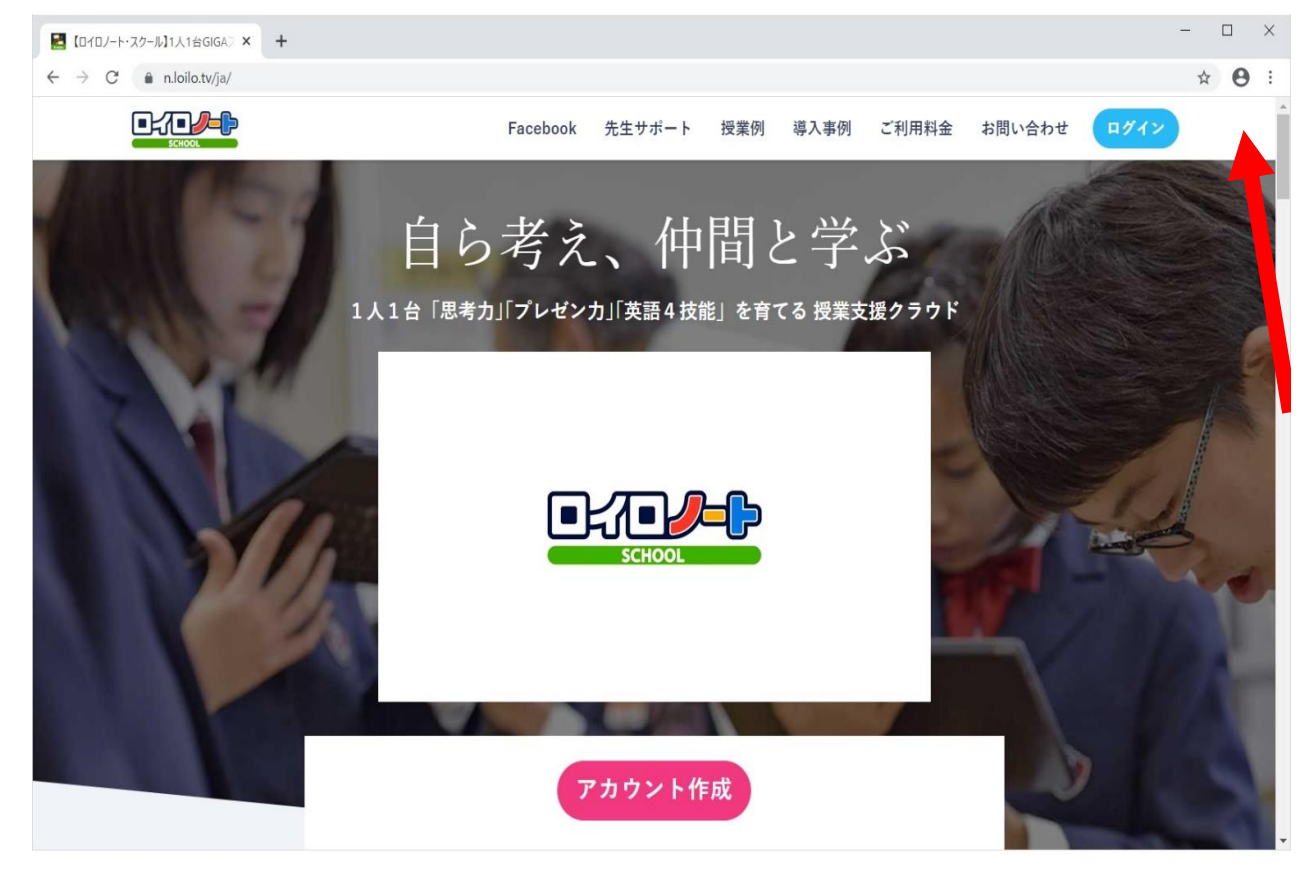

#### ⑤学校(学校 I D)の枠に「×・・・・・×」と入力 それ以外はいつもの学校で行う作業と同じです。

| 🛃 【010/               | - 🗆 ×          |
|-----------------------|----------------|
| ← → C                 | ⊕ ☆ <b>⊖</b> : |
| SCHOOL                |                |
| <b>学校</b><br>学校       |                |
| <b>ユーザー</b><br>ユーザーID |                |
|                       |                |
| ログイン                  |                |
|                       |                |
| 管理者ログイン               |                |
|                       |                |
|                       |                |
|                       |                |
|                       |                |

#### ユーザー I Dとパスワードも忘れずに入力してください。 以上です。